## **Search For a Referral**

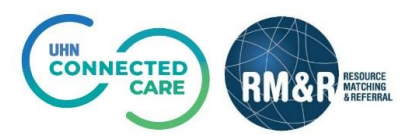

## Instructions

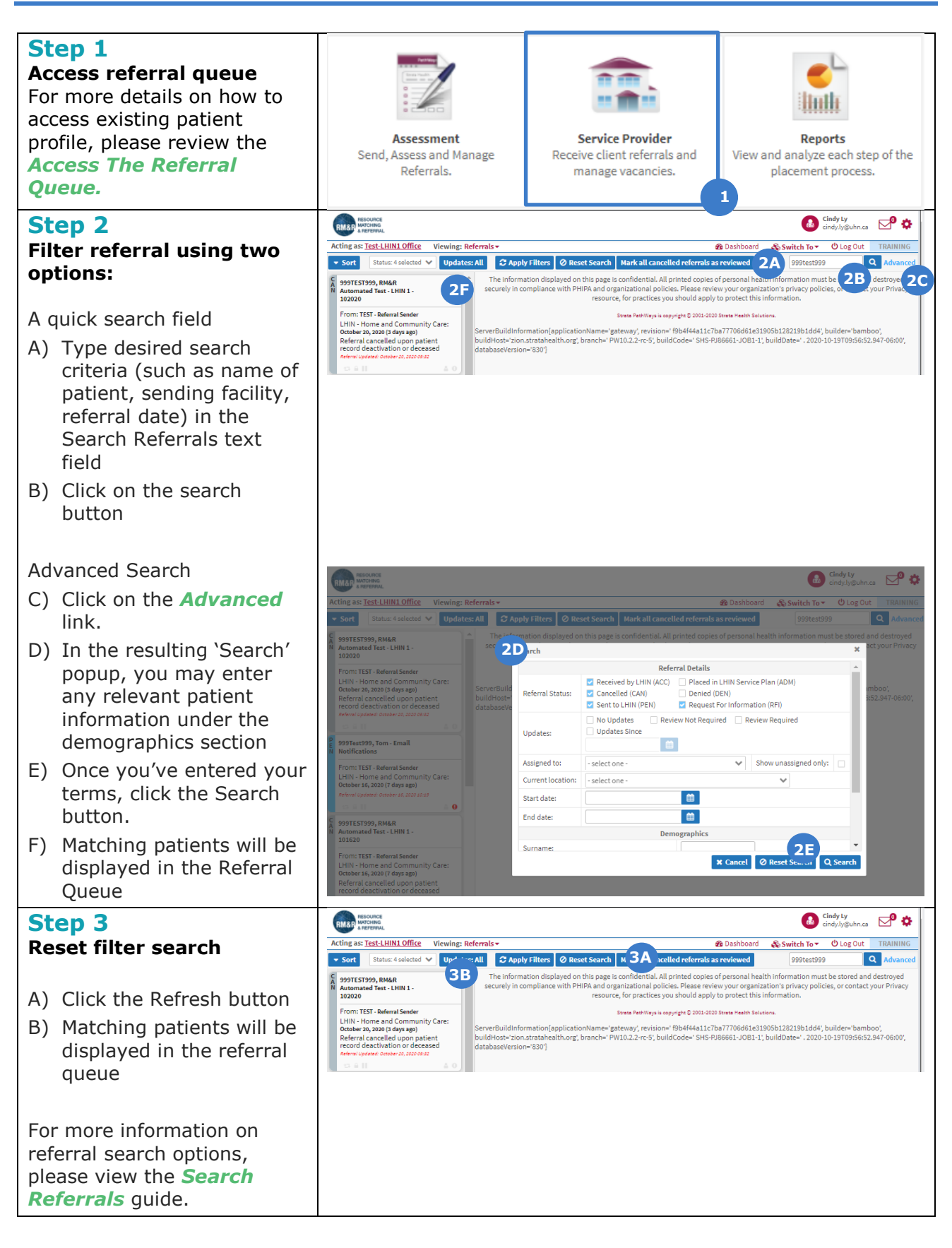